## HƯỚNG DẪN SỬ DỤNG (DÀNH CHO HSSV TOÀN TRƯỜNG)

## 1. Đăng nhập vào tài khoản HSSV

Bước 1: Mở trang web trường <u>http://mitc.edu.vn/</u>

Bước 2: Chọn vào mục "THÔNG TIN HSSV"

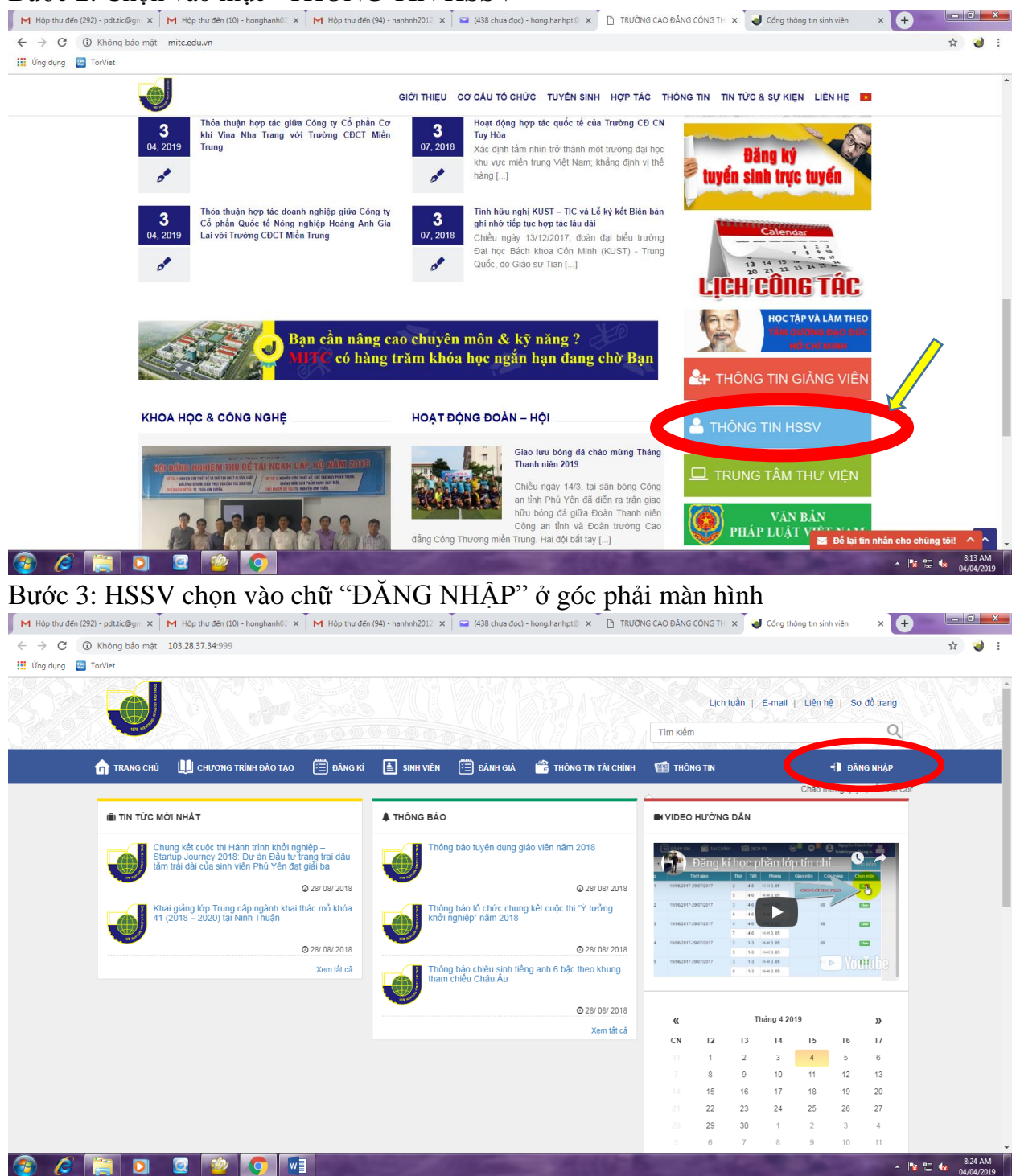

Bước 4: HSSV nhập vào tài khoản là mã học sinh sinh viên, mật khẩu mặc định cho tài khoản là mã học sinh sinh viên (HSSV có thể đổi mật khẩu sau khi đăng nhập) Ví dụ: HSSV có mã số sinh viên 1750000079 thì nhập vào ô tài khoản là 1750000079 và nhập vào ô mật khẩu là 1750000079 → Nhấn vào "Đăng nhập"

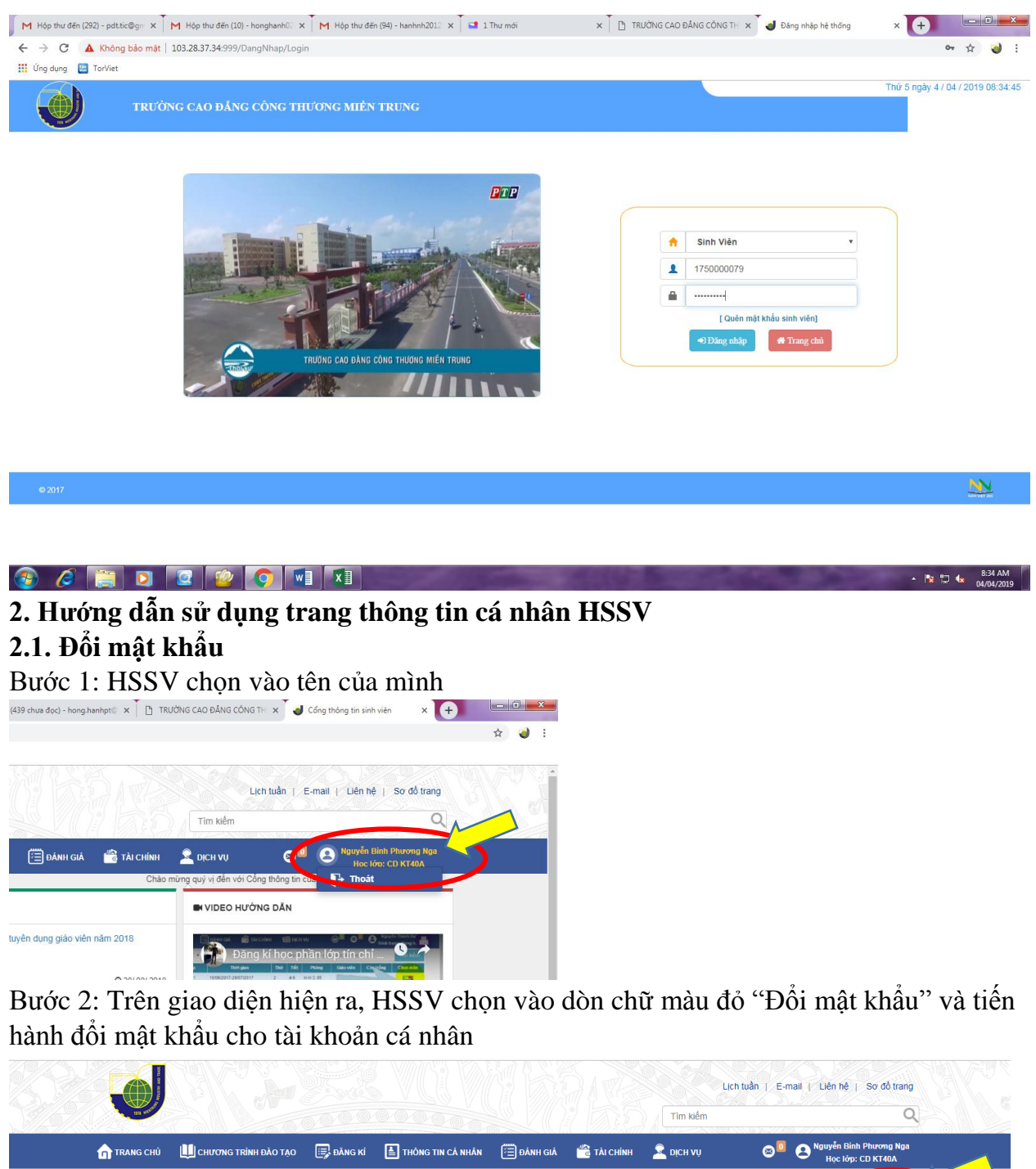

| Mā sinh viên: 175000079       Số TỨỦ LÝ LỊCH SINH VIÊN         Số TỨỦ LÝ LỊCH SINH VIÊN       Quốc tịch: Việt Nam.         Qie quán:       Nơi sinh:         Qie quán:       Nơi sinh:         Dân fộc:       Tổn giáo:       C MND:         Hệ đo tạo: Cao đầng chính quy       Chuyên ngành: Kế toán       Niền khóa: 2017-2020       Khóa họe: 40         Đĩ nhà riêng:       Đĩ cả nhân:       Quận Huyện:       Tình Thành phố:       T         435       Số Giáo đưu và Đảo tạo       Tr Hồ Chí Minh       *         HK thường trì:       Khảo ngu:       Xi Phường:       TH Hồ Chí Minh       *         Nơi ở hiện ngu:       Dịa chí bảo tụ:       K P. 4, P. Phủ Đông, T.P. Tuy Hôa, Phủ Yên       Dia thời cur ya niền gián:         Đối trợng uy tin:       Diốt trợng uy tin:       Đối trợng uy tin:       Đối trợng uy tin:       Dối trợng uy tin:                                                                                                    | TRANG CHỦ 🛄 CH     | IƯƠNG TRÌNH ĐÀO TẠO       | 📑 đăng ki 🛛        | THÔNG TIN CÁ NHÂN | 🗐 ĐÁNH GIÁ  | 📸 TÀI CHÍNH       | 👱 рісн vů           | <b>⊗</b> ⁰ <b>⊖</b> ' | lguyễn Bình Phương Nga<br>Học lớp: CD KT40A |
|----------------------------------------------------------------------------------------------------|--------------------|---------------------------|--------------------|-------------------|-------------|-------------------|---------------------|-----------------------|---------------------------------------------|
| Sứ PÉU LÝ LỊCH SINH VIÊN         Mỹ và tên:       Ngủy šinh:       11/11/1999       Giới tỉnh:       Nề       Quốc tịch:       Việt Nam.         Quê quán:       Nơi sinh:       Nơi sinh:       Nơi sinh:       Nơi sinh:         Dân tộc:       Tôn giáo:       C MND:       Email:         Hệ đảo tạo:       Cao đầng chính quy       Chuyên ngành:       Kế toán       Nôi nhỏa:       2017-2020       Khóa học:       40         DT nhà riêng:       DT cả nhân:       Quận Huyên:       Tình/Thành phố:       10       10       10         HK thường trử:       435       Sử Giáo dục: và Đảo tạo       The Hô Chí Minh       10       10         HK thường trử:       KP 4, P. Phù Đông, T.P. Tuy Hòa, Phủ Yên       Diệ chí bảo tụ:       KP 4, P. Phù Đông, T.P. Tuy Hòa, Phủ Yên         Nơ ở hiện nay:       Diệ chí bảo tụ:       KP 4, P. Phù Đông, T.P. Tuy Hòa, Phủ Yên       Diệ chí bảo tụ:       KP 4, P. Phù Đông, T.P. Tuy Hòa, Phủ Yên         Đối trọng nu tiên:       Dối trọng nu ển gián:       Dối trọng nu ển gián:       Nơi thiện thủi | Mã sinh viên: 1750 | 000079                    |                    |                   |             |                   |                     | Sửa thôn              | n tin Đối mật khẩu                          |
| Họ và tên: Ngủy ển Bảnh Phương Nga Ngủy sinh: 11/11/1999 Giới tỉnh: Nữ Quốc tịch: Việt Nam   Quê quân: Nơi sinh:   Dân tộc: Tôn giáo: CMND: Emal:   Hệ đao tạo: Cao đẳng chính quy Chuyên ngành: Kế toán Niên khóa: 2017-2020 Khóa học: 40   DT nhà riêng: DT cả nhân: Quận Huyện: Tình/Thành phố: Tình/Thành phố: Từ Hồ Chí Minh •   HK thường trú: 435 Số Giáo dục và Đảo tạo TP Hồ Chí Minh •   HK thường trú: Xá/Phường: Từ Hồ Chí Minh •   KP 4, P, Phú Đông, TP. Tuy Hôa, Phú Yên Địa chí bảo tụ: KP 4, P, Phú Đông, TP. Tuy Hôa, Phú Yên   Đối tượng nư tiên: Đối tượng nuễn giám: Đối tượng nuễn giám:                                                                                                    |                    |                           |                    | SƠ YẾU LÝ         | Ż LĮCH SINH | VIÊN              |                     |                       |                                             |
| Quê quán:     Not sinh:       Dân tộc:     Tôn giáo:     CMND:     Email:       Hệ đào tạo:     Cào đầng chính quy     Chuyên ngành:     Kế toán     Niền khóa:     2017-2020     Khóa học:     40       DT nhà riêng:     DT cả nhân:     Quận/Huyện:     Tình/Thành phố:       436     Sử Gláo dục và Đảo tao     Tình/Thành phố:       Kh thường trừ:     Xả/Phường:     Tình/Thành phố:       Kh thường trừ:     Xả/Phường:     Tinh/Thành phố:       Nơi ở hiện nay:     Dịa chí bảo trụ:     KP 4, P. Phù Đông, TP. Tuy Hòa, Phù Yên       Đối trựng nư tiên:     Đối trựng nuễ gián:                                                                                                    |                    | Họ và tên: Nguy           | ễn Bình Phương Nga | Ngày sinh:        | 11/11/1999  | Giới tính: Nữ     |                     | Quốc tịch: Việt Nam   |                                             |
| Dân tộc: Tôn giáo: CMND: Email:   Hệ đào tạo: Cao đảng chính quy Chuyên ngành: Kế toàn Niền khóa: 2017-2020 Khóa học: 40   DT nhà riêng: DT cả nhân: Quận/Huyên: Tình/Thành phố:   436 Sở Giáo duc và Đảo tao TP Hồ Chí Minh *   HK thường trử: Xả/Phường: Tr Hồ Chí Minh *   KP 4, P. Phủ Đông, TP. Tuy Hòa, Phủ Yên Dia chí bảo tin: KP 4, P. Phủ Đông, TP. Tuy Hòa, Phủ Yên   Nơi ở hiện nay: Dia chí bảo tin: KP 4, P. Phủ Đông, TP. Tuy Hòa, Phủ Yên   Đối tượng nư tin: Đối tượng nuễn giám:                                                                                                    |                    | Quê quán:                 |                    |                   |             | Nơi sinh:         |                     |                       |                                             |
| Hệ đảo tạo: Cao đầng chính quy     Chuyển ngành: Kế tón     Niền khóa: 2017-2020     Khóa học: 40       DT nhà riêng:     DT cả nhân:     Quận/Huyện:     Tình/Thành phố:       435     Sở Giáo đưư và Đảo tao     TP Hồ Chí Minh     *       HK thường trủ:     Sở Giáo đưư và Đảo tao     TP Hồ Chí Minh     *       Nưới biến nay:     Dịa chí bảo tin:     KP 4, P. Phủ Đông, TP. Tuy Hòa, Phủ Yên     Dia chí bảo tin:     KP 4, P. Phủ Đông, TP. Tuy Hòa, Phủ Yên       bối trượng uu tiên:     Đối trượng nuễng tian:     Đối trưởng tiếng tian:     Trù Hồ chí Minh                                                                                                    |                    | Dân tộc:                  |                    | Tôn giáo:         |             | CMND:             |                     | Email:                |                                             |
| ĐT nhà riêng:     ĐT cả nhân:     Quận/Huyện:     Tình/Thành phố:       435     Sở Giảo dực và Đảo tao     TP Hồ Chí Minh       HK thường trú:     Sử /Phường:     TP Hồ Chí Minh       KP 4, P. Phú Đông, TP. Tuy Hòa, Phú Yên     Dja chí bảo tin:     KP 4, P. Phú Đông, TP. Tuy Hòa, Phú Yên       Nơi ở hiện nay:     Dja chí bảo tin:     KP 4, P. Phú Đông, TP. Tuy Hòa, Phú Yên       bối tượng nư tiên:     Đối tượng nuễn giám:                                                                                                    |                    | Hệ đào tạo: Cao đ         | ằng chính quy      | Chuyên ngà        | nh: Kế toán |                   | Niên kh             | óa: 2017-2020         | Khóa học: 40                                |
| 435     Sở Giáo dục và Đảo tạo     TP Hồ Chỉ Minh       HK thường trủ:     Xả/Phường:       KP 4, P. Phủ Đông, TP. Tuy Hòa, Phủ Yên       Nơi ở hiện nay:     Địa chỉ bảo tin:     KP 4, P. Phủ Đông, TP. Tuy Hòa, Phủ Yên       Đối trựng nu tiên:     Đối trựng miễn giảm:                                                                                                    | ĐT nhà riêng:      |                           | ĐT cá nhân:        |                   | Quận/Hư     | yện:              |                     | Tinh/Thành phố:       |                                             |
| HK thường trù:     Xả/Phường:       KP 4, P. Phủ Đông, TP. Tuy Hòa, Phủ Yên                                                                                                    |                    |                           | 435                |                   | Sở Gi       | áo dục và Đào tạo | •                   | TP Hồ Chí Minh        | •                                           |
| KP 4, P. Phú Đông, TP. Tuy Hòa, Phú Yên       Nơi ở hiện nay:       Đặa chỉ bảo tin:       KP 4, P. Phú Đóng, TP. Tuy Hòa, Phú Yên       Đối tượng tư tên:       Đối tượng tư tên:                                                                                                    | HK thưởng trú:     |                           |                    |                   | Xã/Phưở     | ng:               |                     |                       |                                             |
| Nơi ở hiện nay:<br>Đội tượng ưu tiên: KP 4, P. Phú Đông, TP. Tuy Hòa, Phú Yên<br>Đối tượng ưu tiên: Đối tượng miễn giám:                                                                                                    | KP 4, P. Phú Đồ    | ồng, TP. Tuy Hòa, Phú Yêr | ı                  |                   |             |                   |                     |                       |                                             |
| Đối tượng vu tiên: Đối tượng miễn giảm:                                                                                                    | Nơi ở hiện nay:    |                           |                    |                   | Địa chỉ b   | áo tin: KP 4,     | P. Phú Đông, TP. Tư | ıy Hòa, Phú Yên       |                                             |
|                                                                                                    | Đối tượng ưu tiên: |                           |                    |                   | Đối tượn    | g miễn giām:      |                     |                       |                                             |
|                                                                                                    |                    |                           |                    |                   | -           | -                 | _                   |                       |                                             |
|                                                                                                    |                    | - <u>v</u>                | XI                 |                   |             |                   |                     |                       | * I                                         |

## 2.2. Xem kết quả học tập

Bước 1: Chọn vào dòng chữ "THÔNG TIN CÁ NHÂN", trên danh sách HSSV có thể chọn xem Kết quả học tập, Điểm rèn luyện, Thông tin lịch học, Thông tin lịch thi

| 🔒 TRANG CHỦ   | CHƯƠNG TRÌNH ĐÀO TẠO       | 📑 ĐĂNG KÍ            | THÔNG TIN CẢ NHÂN                                                                                                   | 🗐 ĐÁNH GIÁ | 📸 ТАІ СНІ́МН      | 🧟 DịCH Vụ         | © <sup>□</sup> 8 <sup>№</sup> , | yễn Bình Phương Nga<br>lọc lớp: CD KT40A |
|---------------|----------------------------|----------------------|----------------------------------------------------------------------------------------------------|------------|-------------------|-------------------|---------------------------------|------------------------------------------|
| Mã sinh viên: | 1750000079                 |                      | <ul> <li>Kết quả học tập</li> <li>Điểm rên luyện</li> <li>Thông tin lịch học</li> <li>Lịch thi sinh viên</li> </ul> | I          | VIÊN              |                   | Sửa thông ti                    | n Đổi mật khẩu                           |
|               | Họ và tên: Ng              | uyễn Bình Phương Nga | Ngày sinh: 1                                                                                                    | 1/11/1999  | Giới tính: Nữ     |                   | Quốc tịch: Việt Nam             |                                          |
|               | Quê quán:                  |                      |                                                                                                    |            | Nơi sinh:         |                   |                                 |                                          |
|               | Dân tộc:                   |                      | Tôn giáo:                                                                                                    |            | CMND:             | I                 | Email:                          |                                          |
|               | Hệ đào tạo: Cao            | đẳng chính quy       | Chuyên ngànl                                                                                                    | h: Kế toán |                   | Niên khó          | a: 2017-2020 I                  | Khóa học: 40                             |
| ĐT nhà riêng  |                            | ĐT cá nhân:          |                                                                                                    | Quận/Hu    | yện:              |                   | Tinh/Thành phố:                 |                                          |
|               |                            | 435                  |                                                                                                    | Sở Gi      | ào dục và Đào tạo | Ŧ                 | TP Hồ Chí Minh                  | Ŧ                                        |
| HK thưởng tr  | ú:                         |                      |                                                                                                    | Xã/Phười   | ıg:               |                   |                                 |                                          |
| KP 4, P. Ph   | ú Đông, TP. Tuy Hòa, Phú Y | ên                   |                                                                                                    |            |                   |                   |                                 |                                          |
| Nơi ở hiện na | y:                         |                      |                                                                                                    | Địa chỉ bi | io tin: KP 4, P.  | Phú Đông, TP. Tuy | Hòa, Phú Yên                    |                                          |
| Đối tương vụ  | tiên:                      |                      |                                                                                                    | Đối tươn   | miễn giảm:        |                   |                                 |                                          |

Bước 2: Chọn vào mục cần xem (Kết quả học tập, Điểm rèn luyện, Thông tin lịch học, Thông tin lịch thi)

Ví dụ: Xem kết quả học tập

|                          |                      |              |                   |            |                      |          |                        |              |          | Tin        | )<br>kiếm |                |             |                                 | 0                 |
|--------------------------|----------------------|--------------|-------------------|------------|----------------------|----------|------------------------|--------------|----------|------------|-----------|----------------|-------------|---------------------------------|-------------------|
| ES V                     |                      |              | 0.0.0.            |            |                      | 201      |                        | G( 192       | 15.500   | 7 A 42     |           | 91 N (6.) A 4  |             |                                 | ~                 |
| <mark>ח</mark> trang chủ | 🛄 сниола т           | RÌNH ĐÀO TẠO | 📑 ĐĂNG I          | ki [       | THÔNG TIN CÁ         | NHÂN     | 🛅 ĐÁNH GIÁ             | 📸 тА         | A CHÍNH  | 👱 DịC      | НVŲ       | 8              | ° 8 °       | juyên Binh Phu<br>Học lớp: CD K | rong Nga<br>(T40A |
| Thông tin chi tiế        | t điểm sinh viên     |              |                   |            |                      |          |                        |              |          |            |           |                |             |                                 |                   |
|                          |                      | Sinh vi      | ên cần tiến hà    | nh đánl    | n giá môn học c      | ần xem   | điểm. Click "Vo        | te" để tiếi  | n hành đ | ánh giá né | u chưa ở  | lánh giá !     |             |                                 |                   |
|                          | Mã cinh viên:        | 1750000070   | Ván               | logi hog   | tên (Hê (); Vuất     | .i.      | Vấp loại họ            | tân (118 10  |          |            | TPC ho    | tân (Hâ f):    | 3 79        |                                 |                   |
|                          | TBC tích lũy (Hệ 4   | ): 3.78      | Số tí             | n chỉ tích | a lũy: 46 / 46       | sac      | Số tín chỉ hợ          | e tập (ne ro | 46       |            | TBC tich  | 1 lûy (Hệ 10): | 8.9         |                                 |                   |
|                          |                      | A: '         | Tổng số tín chỉ c | ác học ph  | ần tích lũy tính vào | o TBCH   | T Sinh viên đạt từ đ   | iểm D trở lê | n        |            |           |                |             |                                 |                   |
|                          | Sô tin chỉ tích lũy: | A/B<br>B:1   | Tổng số tín chỉ c | ic học ph  | ần tính vào TBCH     | T Sinh v | iên đã học .           |              |          |            |           |                |             |                                 |                   |
|                          | Hecky                | Chop hos     |                   |            | Năm học              |          | Chon năm học           |              | . ,      | Ngành học  | Ch        | uvân ngành c   | hính        |                                 |                   |
|                          | пос ку               | Chộn hộc     | ку                | •          | Nam nộc              |          | Chộn năm hộc           |              |          | vgann nọc  | CII       | uyen ngann c   |             | •                               |                   |
| 🔳 Danh                   | sách điểm học phần   | đã học       |                   |            |                      |          |                        |              |          |            |           |                |             |                                 |                   |
| STT                      | Tên học phần         | Số tin c     | :hỉ Hệ số         | Tỷ lệ      |                      | -        | Điểm thành phần        |              |          | Điểm thi   | ТВСНР     | Điểm số        | Điểm chữ    | Môn tự chọ                      | n Ghi chú         |
| 1 Chính trị              | 1                    | 3            | 1                 |            |                      |          |                        |              |          | 8.46       | 8.5       | 8.5            | A           |                                 |                   |
| 2 Giáo dục               | thể chất 1           | 1            | 1                 |            |                      |          |                        |              |          | 8.9        | 8.9       | 8.9            | А           |                                 |                   |
| 3 Ngoại ngi              | ř (Anh văn)          | 3            | 1                 |            |                      |          |                        |              |          | 5.77       | 5.8       | 5.8            | С           |                                 |                   |
| 4 Nguyên lý              | kế toán              | 3            | 1                 |            |                      |          |                        |              |          | 9.76       | 9.8       | 9.8            | A           |                                 |                   |
| 5 Pháp luật              |                      | 2            | 1                 |            |                      |          |                        |              |          | 7.4        | 7.4       | 7.4            | В           |                                 |                   |
| 6 Tin học                |                      | 3            | 1                 |            |                      |          |                        |              |          | 8.93       | 8.9       | 8.9            | A           |                                 |                   |
| 7 Tai chinh              | doann ngniẹp         | 2            | 1                 | 1/99       | TX1:10-1X2:9         | - DK1:   | 10 - DK2 - 10 - DK2 -  | 0. 044.7     |          | 10         | 9.9       | 9.9            | A           |                                 |                   |
| o Ke toan u              | uann nghiệp t        | ,            |                   | 1/99       | 1X1.9-1X2.10         | J-DKI.   | 10-DK2.10-DK3.         | 9-DK4.7      |          | 9          | 9         | 9              | A           |                                 |                   |
|                          |                      |              | v 🛛 🔤             |            | 1000                 |          |                        |              |          |            | 8-1       |                |             |                                 | <u>^</u>          |
| Com li                   | oh thi               |              |                   |            |                      |          |                        |              |          |            |           |                |             |                                 |                   |
| iem iņ                   |                      |              |                   |            |                      |          |                        |              |          |            |           |                |             |                                 |                   |
|                          |                      |              |                   |            |                      |          |                        |              |          |            |           | h tuần I E-    | mail I Liêr | hà i sự đả                      | trang             |
|                          |                      |              |                   |            |                      |          |                        |              |          |            | C         |                |             |                                 | rung              |
| un work                  |                      |              |                   |            |                      |          |                        |              |          | Tim ki     | êm        |                |             |                                 | Q                 |
|                          |                      | unio zro     |                   |            |                      |          | ( <sup>m</sup> ainu ai | dia an       |          | 0          |           | 00             | Nguyê       | ến Bình Phươn                   | g Nga             |
| TRANG CHU                | CHOONG TRIN          | n dao tạo    |                   |            | INUNU TIN CA NH      | AN       |                        |              | ninn     | Dicu v     | Ų         | 6-             | 🗢 но        | c lớp: CD KT40                  | A                 |
| Trang chủ / Lịch t       | ni sinh viên         |              |                   |            |                      |          |                        |              |          |            |           |                |             |                                 |                   |
|                          |                      |              |                   |            |                      |          |                        |              |          |            |           |                |             |                                 |                   |
| Học kỳ                   | Ký 2                 | ٣            | Năm học           | 20         | )18-2019             | •        | Đợt học                | Ch           | ọn đợt   |            | ٣         | Ngành học      | Chuyé       | ên ngành chín                   | h •               |
| IT Mã học phẩn           | Tên                  | học phần     | Số tín c          | hỉ I       | Ngày thi Ca          | a thi    | Giở thi                | Lần thi      | Đợt th   | i Số bà    | io danh   | 1              | Phòng thi   | Hi                              | inh thức          |
|                          | a marker of          |              |                   |            |                      |          |                        |              |          |            |           | Cơ sở 2        |             |                                 | The sector        |

2.3. Xem thông tin tài chính HSSV

Bước 1: HSSV chọn vào mục "TÀI CHÍNH"

|   | ê   Sơ đồ trang                 | nail   Liên hệ       | ich tuần   E-n          | L                   |                                            | M                                                                                                    |                    |             |                       |                       |                  |              |                           |
|---|---------------------------------|----------------------|-------------------------|---------------------|--------------------------------------------|----------------------------------------------------------------------------------------------------|--------------------|-------------|-----------------------|-----------------------|------------------|--------------|---------------------------|
|   | Bình Phương Nga<br>ớp: CD KT40A | 8 Nguyễn Đ<br>Học lớ | © <sup>0</sup>          | Tìm Kiếm<br>Dịch Vự | ÍNH 🤶                                      | TÀI C                                                                                                    | ANH GIÁ            | CÁ NHÂN (   |                       | 📑 ĐĂNG KÍ             | NG TRÌNH ĐÀO TẠO | Сн           | TRANG CHỦ                 |
| - |                                 |                      |                         | chính<br>tuyến ⊧    | ng tin tài c<br>phi crực ti<br>phi crực ti | The second second secon |                    |             |                       |                       |                  | thi sinh viê | Trang chủ / Lịch th       |
|   | ngành chính 🔹                   | Chuyên r             | Ngành học<br>Pi         | Sô báo danh         | an khác<br>Đơt thi                         | Lân thi                                                                                                    | Đợt học<br>Giở thi | ▼<br>Ca thi | 2018-2019<br>Ngày thị | Năm học<br>Số tín chỉ | Tên học phần     | Ký 2         | Học kỳ<br>STT Mã học phần |
|   | Thi viết                        |                      | Cơ sở 2<br>A2-406 (P01) | 09                  | 1                                          | 1                                                                                                    | 13h30              | Sáng        | 03/04/2019            | 2                     | pán              | Luật         | 1 0301010                 |

Bước 2: Trên danh sách, HSSV chọn vào mục "Thông tin tài chính" Màn hình hiển thị số tiền học phí của HSSV theo các môn học đã đăng ký

| TRANG CHỦ      | 🛄 ci           | HƯƠNG TRÌNH Đ | ιλο τρο 📑 θάν                                                                                                    | G KÍ 📋 THÔNG TIN CÁ NH                                                                             | IÂN 🛅 ĐÁI                                                                                                    | NH GIÁ  📸 TÀI CHÍNH                                                                                        | I 👱 DĮCH VŲ                                                                                                    | 8 <sup>0</sup>                                                                                                    | Binh Binh Binh Học lớp: C                                                                                                    | Phương Nga<br>CD KT40A |
|----------------|----------------|---------------|----------------------------------------------------------------------------------------------------|----------------------------------------------------------------------------------------------------|----------------------------------------------------------------------------------------------------|----------------------------------------------------------------------------------------------------|----------------------------------------------------------------------------------------------------|----------------------------------------------------------------------------------------------------|----------------------------------------------------------------------------------------------------|------------------------|
| Trang chủ / T  | hông tin tài c | hính          |                                                                                                    |                                                                                                    |                                                                                                    |                                                                                                    |                                                                                                    |                                                                                                    |                                                                                                    |                        |
|                |                |               |                                                                                                    |                                                                                                    |                                                                                                    |                                                                                                    |                                                                                                    |                                                                                                    |                                                                                                    |                        |
| Ting of tile a | bi nin.        | 6 004         | 000.00.4                                                                                                    |                                                                                                    |                                                                                                    |                                                                                                    |                                                                                                    |                                                                                                    |                                                                                                    |                        |
| rong so den p  | nai nýp.       | 0.501         | .000,00 2                                                                                                    | Tông số tiên đã nộp:                                                                               | 6.1                                                                                                    | 901.000,00 ₫                                                                                               | Sõ tiên thứa/th                                                                                                    | liëu:                                                                                                    | 0,00 ₫                                                                                                    |                        |
| Học kỷ         | Năm học        | c             | Mực học phí                                                                                                    | Miễn giảm                                                                                          | S                                                                                                    | ố tiền phải nộp                                                                                            | Số tiền                                                                                                    | ı đã nộp                                                                                                    | Thứa t                                                                                                    | hiếu                   |
| 1              | 2018-201       | 9             | 3.881.000,00 ₫                                                                                                    | 0,00 d                                                                                             |                                                                                                    | 3.881.000,00 ₫                                                                                             | 0,0                                                                                                    | 00 d                                                                                                    | 3.881.00                                                                                                    | 0,00 ₫                 |
| 2              | 2018-201       | 9             | 3.020.000,00 ₫                                                                                                    | 0,00 d                                                                                             | :                                                                                                    | 3.020.000,00 ₫                                                                                             | 6.901.0                                                                                                    | 00,00 s                                                                                                    | -3.881.00                                                                                                    | 0,00 4                 |
| Năm học        | Học kỳ         | Ngày nộp      |                                                                                                    | Loại thu                                                                                           | Số tiền nộp                                                                                                    | Số tiền miễn giảm                                                                                          | Số tiền phải nộp                                                                                                    | Số tiền đã nộp                                                                                                    | Thừa / thiểu                                                                                                    | Đã nộp                 |
| Năm học        | Học kỳ         | Ngày nôn      |                                                                                                    | Loai thu                                                                                           | Số tiền nôn                                                                                                    | Số tiền miễn giảm                                                                                          | Số tiền phải nôn                                                                                                    | Số tiền đã nôn                                                                                                    | Thứca / thiểu                                                                                                    | Đã nôp                 |
|                |                |               |                                                                                                    |                                                                                                    |                                                                                                    |                                                                                                    |                                                                                                    |                                                                                                    |                                                                                                    |                        |
|                |                |               | Học phí : Đó an                                                                                                    |                                                                                                    | 675.000,00 4                                                                                                    | 0,00 4                                                                                                    | 675.000,00 d                                                                                                    | 0,00 4                                                                                                    | 675.000,00 d                                                                                                    |                        |
|                |                |               | Học phí : Đô an<br>Học phí : Kiểm toán                                                                                                    |                                                                                                    | 424.000,00 d                                                                                                    | 0,00 d                                                                                                    | 675.000,00 d<br>424.000,00 d                                                                                                    | 0,00 d<br>0,00 d                                                                                                    | 675.000,00 d<br>424.000,00 d                                                                                                    |                        |
|                |                |               | Học phí : Đô an<br>Học phí : Kiểm toán<br>Học phí : Nguyên lý thố                                                                                                    | ing kê                                                                                             | 675.000,00 ₫<br>424.000,00 ₫<br>424.000,00 ₫                                                                                                    | 0,00 4<br>0,00 4<br>0,00 4                                                                                 | 675.000,00 d<br>424.000,00 d<br>424.000,00 d                                                                                                    | 0,00 d<br>0,00 d<br>0,00 d                                                                                               | 675.000,00 d<br>424.000,00 d<br>424.000,00 d                                                                                                    |                        |
|                | 1              |               | Học phí : Đô an<br>Học phí : Kiểm toán<br>Học phí : Nguyên lý thổ<br>Học phí : Phân tích họa                                                                                                    | ing kê<br>It động kinh doanh                                                                       | 675.000,00 d<br>424.000,00 d<br>424.000,00 d<br>424.000,00 d                                                                                                    | 0,00 4<br>0,00 4<br>0,00 4<br>0,00 4                                                                       | 675.000,00 d<br>424.000,00 d<br>424.000,00 d<br>424.000,00 d                                                                                                    | 0,00 d<br>0,00 d<br>0,00 d<br>0,00 d                                                                                     | 675.000,00 d<br>424.000,00 d<br>424.000,00 d<br>424.000,00 d                                                                                                    | Chưa nộp               |
|                | 1              |               | Học phi : Đô an<br>Học phi : Kiểm toàn<br>Học phi : Nguyên lý thể<br>Học phi : Phân tích hoạ<br>Học phi : Kế toàn doan                                                                                                    | ing kê<br>It động kinh doanh<br>h nghiệp 1                                                         | 424.000,00 d<br>424.000,00 d<br>424.000,00 d<br>424.000,00 d<br>649.000,00 d                                                                                                    | 0,00 4<br>0,00 4<br>0,00 4<br>0,00 4<br>0,00 4                                                             | 675.000,00 d<br>424.000,00 d<br>424.000,00 d<br>424.000,00 d<br>649.000,00 d                                                                                                 | 0,00 4<br>0,00 4<br>0,00 4<br>0,00 4<br>0,00 4                                                                           | 675.000,00 d<br>424.000,00 d<br>424.000,00 d<br>424.000,00 d<br>649.000,00 d                                                                                                  | Chưa nộp               |
|                | 1              |               | Học phi : Đô ăn<br>Học phi : Kiểm toán<br>Học phi : Nguyên lý thể<br>Học phi : Phân tích học<br>Học phi : Kế toán doan<br>Học phi : Kế toán doan                                                                                                    | ng kê<br>t động kinh doanh<br>h nghiệp 1<br>h nghiệp 2                                             | 424.000,00 ±<br>424.000,00 ±<br>424.000,00 ±<br>424.000,00 ±<br>649.000,00 ±                                                                                                    | 0,00 4<br>0,00 4<br>0,00 4<br>0,00 4<br>0,00 4<br>0,00 4                                                   | 675.000,00 d<br>424.000,00 d<br>424.000,00 d<br>424.000,00 d<br>649.000,00 d<br>649.000,00 d                                                                                 | 0,00 4<br>0,00 4<br>0,00 4<br>0,00 4<br>0,00 4<br>0,00 4                                                                 | 675.000,00 d<br>424.000,00 d<br>424.000,00 d<br>424.000,00 d<br>649.000,00 d<br>649.000,00 d                                                                                  | Chưa nộp               |
| 2018-2019      | 1              |               | Học phi : Đô an<br>Học phi : Kiểm toán<br>Học phi : Nguyên lý thể<br>Học phi : Phân tích học<br>Học phi : Kế toán doan<br>Học phi : Kế toán doan<br>Học phi : Tải chính doa                                                                                                    | ing kê<br>t đồng kinh doanh<br>h nghiệp 1<br>nh nghiệp 2                                           | 424.000,00 4<br>424.000,00 4<br>424.000,00 4<br>424.000,00 4<br>649.000,00 4<br>636.000,00 4                                                                                                    | 0.00 4<br>0.00 ± 00.0<br>0 ± 00.0 4<br>0.00 ± 00.0<br>0 ± 00.0                                             | 675.000,00 d<br>424.000,00 d<br>424.000,00 d<br>424.000,00 d<br>649.000,00 d<br>649.000,00 d<br>636.000,00 d                                                                 | 0,00 d<br>0,00 d<br>0,00 d<br>0,00 d<br>0,00 d<br>0,00 d<br>0,00 d                                                       | 675.000,00 d<br>424.000,00 d<br>424.000,00 d<br>424.000,00 d<br>649.000,00 d<br>649.000,00 d<br>636.000,00 d                                                                  | Chưa nộp               |
| 2018-2019      | 1              |               | Học phi Đô ăn<br>Học phi Đô ăn<br>Học phi Nguyễn lý thế<br>Học phi Phân tích học<br>Học phi Kế toàn doan<br>Học phi Tải chính doa<br>Học phi Tải chính doa                                                                                                    | ng kð<br>t döng kinh doanh<br>h nghlép 1<br>nh nghlép 2<br>chính sự nghlép                         | 424.000,00 4<br>424.000,00 4<br>424.000,00 4<br>424.000,00 4<br>649.000,00 4<br>649.000,00 4<br>636.000,00 4<br>424.000,00 4                                                                                                    | 0,00 4<br>0,00 4<br>0,00 4<br>0,00 4<br>0,00 4<br>0,00 4<br>0,00 4<br>0,00 4<br>0,00 4                     | 675.000,00 d<br>424.000,00 d<br>424.000,00 d<br>424.000,00 d<br>649.000,00 d<br>636.000,00 d<br>424.000,00 d                                                                 | 0,00 d<br>0,00 d<br>0,00 d<br>0,00 d<br>0,00 d<br>0,00 d<br>0,00 d<br>424,000,00 d                                       | 675.000,00 d<br>424.000,00 d<br>424.000,00 d<br>424.000,00 d<br>649.000,00 d<br>649.000,00 d<br>636.000,00 d<br>0,00 d                                                        | Chưa nộp               |
| 2018-2019      | 1              |               | Học phi Đố ăn<br>Học phi Đố ăn<br>Học phi Nguyễn lý thế<br>Học phi Phân tích học<br>Học phi Kế toàn doan<br>Học phi Tải chính doa<br>Học phi Tải chính doa<br>Học phi Kế toàn hành<br>Học phi Kế toàn quần                                                                            | ing kê<br>t động kinh doanh<br>h nghiệp 1<br>h nghiệp 2<br>nh nghiệp<br>chính sự nghiệp<br>tří     | 424.000,00 4<br>424.000,00 4<br>424.000,00 4<br>424.000,00 4<br>649.000,00 4<br>636.000,00 4<br>424.000,00 4<br>424.000,00 4<br>424.000,00 4                                                                                                    | 0,004 0,004 0,004 0,004 0,004 0,004 0,004 0,004 0,004 0,004 0,004 0,004                                    | 675.000,00 d<br>424.000,00 d<br>424.000,00 d<br>424.000,00 d<br>649.000,00 d<br>636.000,00 d<br>424.000,00 d<br>424.000,00 d                                                 | 0,00 d<br>0,00 d<br>0,00 d<br>0,00 d<br>0,00 d<br>0,00 d<br>424,000,00 d<br>424,000,00 d                                 | 675.000,00 4<br>424.000,00 4<br>424.000,00 4<br>424.000,00 4<br>649.000,00 4<br>649.000,00 4<br>636.000,00 4<br>0,00 4<br>0,00 4                                              | Chưa nộp               |
| 2018-2019      | 1              | 27/02/2019    | Học phí: Đô ăn<br>Học phí: Kiểm toàn<br>Học phí: Nguyễn lý thể<br>Học phí: Nết toàn doan<br>Học phí: Kế toàn doan<br>Học phí: Kế toàn doan<br>Học phí: Kế toàn nhành<br>Học phí: Kế toàn nhành<br>Học phí: Kế toàn quần                                                               | ing kê<br>t đồng kinh doanh<br>h nghiệp 1<br>n nghiệp 2<br>nh nghiệp<br>chính sự nghiệp<br>trị     | 675.000,00 4         424.000,00 4         424.000,00 4         424.000,00 4         649.000,00 4         649.000,00 4         636.000,00 4         424.000,00 4         424.000,00 4         424.000,00 4         424.000,00 4         424.000,00 4         424.000,00 4         424.000,00 4 | 0,004 0,004 0,004 0,004 0,004 0,004 0,004 0,004 0,004 0,004 0,004 0,004 0,004                              | 675.000,00 d<br>424.000,00 d<br>424.000,00 d<br>424.000,00 d<br>649.000,00 d<br>636.000,00 d<br>636.000,00 d<br>424.000,00 d<br>424.000,00 d                                 | 0,00 d<br>0,00 d<br>0,00 d<br>0,00 d<br>0,00 d<br>0,00 d<br>424,000,00 d<br>424,000,00 d<br>424,000,00 d                 | 675.00.00 d<br>424.000.00 d<br>424.000.00 d<br>424.000.00 d<br>649.000.00 d<br>649.000.00 d<br>638.000.00 d<br>0.00 d<br>0.00 d                                               | Chưa nộp<br>Đã nộn     |
| 2018-2019      | 1              | 27/02/2019    | Học phi : bộ ản<br>Học phi : Kiếm toán<br>Học phi : Kiếm toán<br>Học phi : Phân tích học<br>Học phi : Kế toán doan<br>Học phi : Kế toán doan<br>Học phi : Kế toán doan<br>Học phi : Kế toán quản<br>Học phi : Lúit Kế toán quản<br>Học phi : Lúit Kế toán                             | ing ké<br>t dông kinh doanh<br>h nghiệp 1<br>nh nghiệp 2<br>chính sự nghiệp<br>trị<br>toàn kế toàn | 675.000,00 4         424.000,00 4         424.000,00 4         424.000,00 4         649.000,00 4         649.000,00 4         636.000,00 4         424.000,00 4         424.000,00 4         424.000,00 4         424.000,00 4         424.000,00 4         424.000,00 4         675.000,00 4 | 0,00 4<br>0,00 4<br>0,00 4<br>0,00 4<br>0,00 4<br>0,00 4<br>0,00 4<br>0,00 4<br>0,00 4<br>0,00 4<br>0,00 4 | 675 000,00 4<br>424 000,00 4<br>424 000,00 4<br>424 000,00 4<br>649 000,00 4<br>639 000,00 4<br>639 000,00 4<br>639 000,00 4<br>424 000,00 4<br>424 000,00 4<br>424 000,00 4 | 0,00 d<br>0,00 d<br>0,00 d<br>0,00 d<br>0,00 d<br>0,00 d<br>424,000,00 d<br>424,000,00 d<br>424,000,00 d<br>424,000,00 d | 675.00.00 d<br>424.000.00 d<br>424.000.00 d<br>424.000.00 d<br>424.000.00 d<br>649.000.00 d<br>649.000.00 d<br>636.000.00 d<br>0.00 d<br>0.00 d<br>0.00 d<br>0.00 d           | Chưa nộp<br>Đã nộp     |
| 2018-2019      | 1              | 27/02/2019    | Học phi - Kiểm toàn<br>Học phi - Kiểm toàn<br>Học phi - Kiểm toàn Học<br>Học phi - Kế toàn doan<br>Học phi - Kế toàn doan<br>Học phi - Kế toàn doan<br>Học phi - Kế toàn duàn<br>Học phi - Kế toàn duàn<br>Học phi - Kế toàn duàn<br>Học phi - Tổ chức nạch<br>Học phi - Tổ chức nạch | ng kê<br>ti đông kinh doanh<br>h nghiệp 1<br>nh nghiệp 2<br>chính sự nghiệp<br>trị<br>toàn kể toàn | 675.000,00 4<br>424.000,00 4<br>424.000,00 4<br>424.000,00 4<br>649.000,00 4<br>636.000,00 4<br>636.000,00 4<br>424.000,00 4<br>424.000,00 4<br>424.000,00 4<br>675.000,00 4<br>424.000,00 4                                                                                                  | 0,004<br>0,004<br>0,004<br>0,004<br>0,004<br>0,004<br>0,004<br>0,004<br>0,004<br>0,004<br>0,004<br>0,004   | 675 000,00 4<br>424 000,00 4<br>424 000,00 4<br>424 000,00 4<br>649 000,00 4<br>649 000,00 4<br>638 000,00 4<br>638 000,00 4<br>424 000,00 4<br>675 000,00 4<br>675 000,00 4 | 0,00 d<br>0,00 d<br>0,00 d<br>0,00 d<br>0,00 d<br>0,00 d<br>424,000,00 d<br>424,000,00 d<br>424,000,00 d<br>675,000,00 d | 675.00.00 d<br>424.000.00 d<br>424.000.00 d<br>424.000.00 d<br>649.000.00 d<br>649.000.00 d<br>639.000.00 d<br>639.000.00 d<br>0,00 d<br>0,00 d<br>0,00 d<br>0,00 d<br>0,00 d | Chưa nộp<br>Đã nộp     |